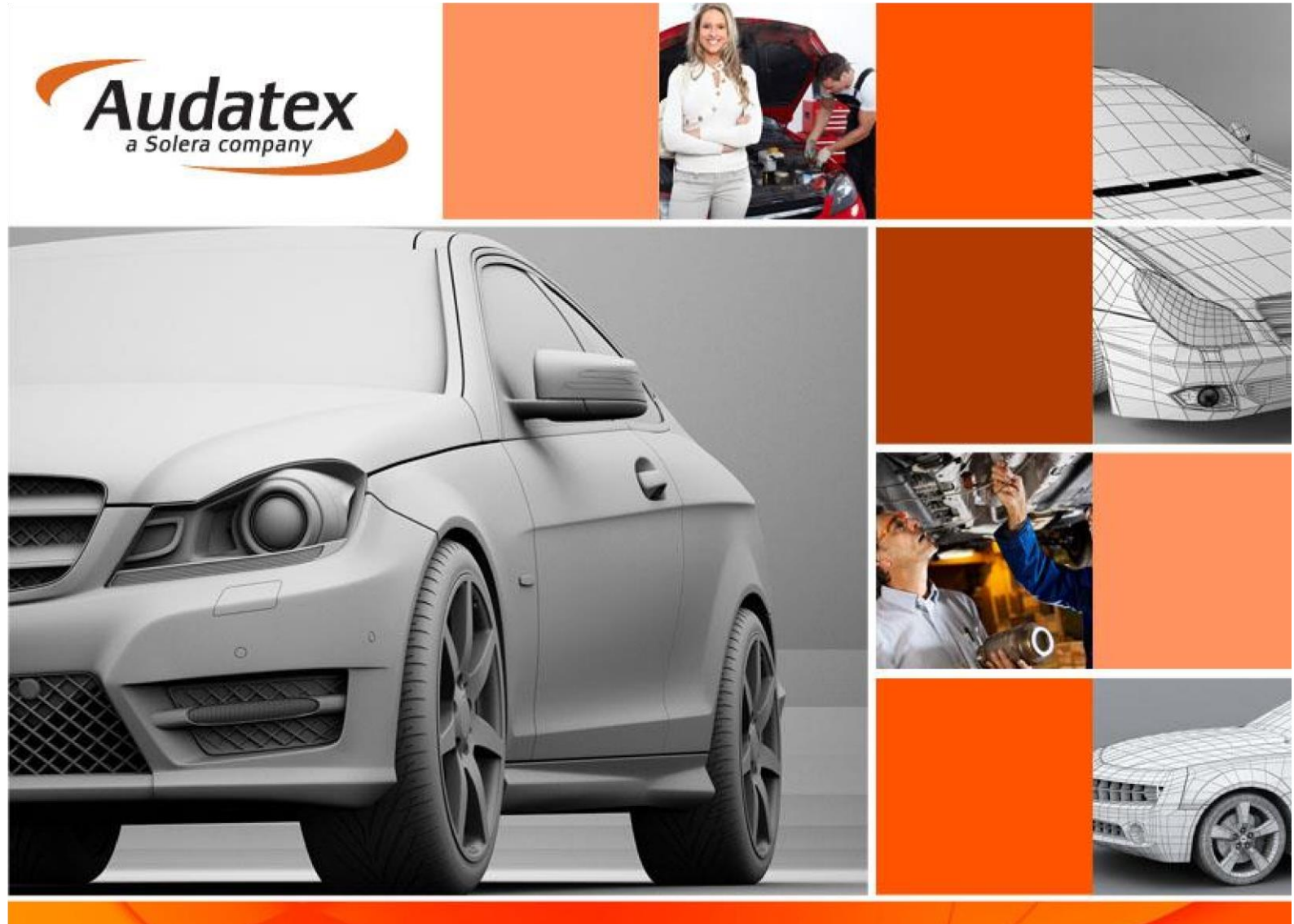

# Uživatelská příručka pro komunikaci servisu s pojišťovnou Uniqa na platformě AudaNEXT II

## Založení případu pod pojišťovnou + převzetí případu servisem

Případy na platformě BRE jsou zakládané automaticky UNIQA pojišťovnou. Pro bezproblémový průběh komunikace (odeslání případu) je potřeba, aby si uživatel (servis) na začátku vyžádal případ, který byl založen pojišťovnou, **případy založené manuálně uživatelem (servisem) nelze prostřednictvím platformy komunikovat (odeslat) na pojišťovnu**. Ve vybraných situacích může pojišťovna případ nasdílet servisu sama.

### Vyžádání případu servisem

Uživatel servisu se přihlásí do platformy BRE, a hned na úvodní obrazovce má dostupnou volbu Vyžádání případu:

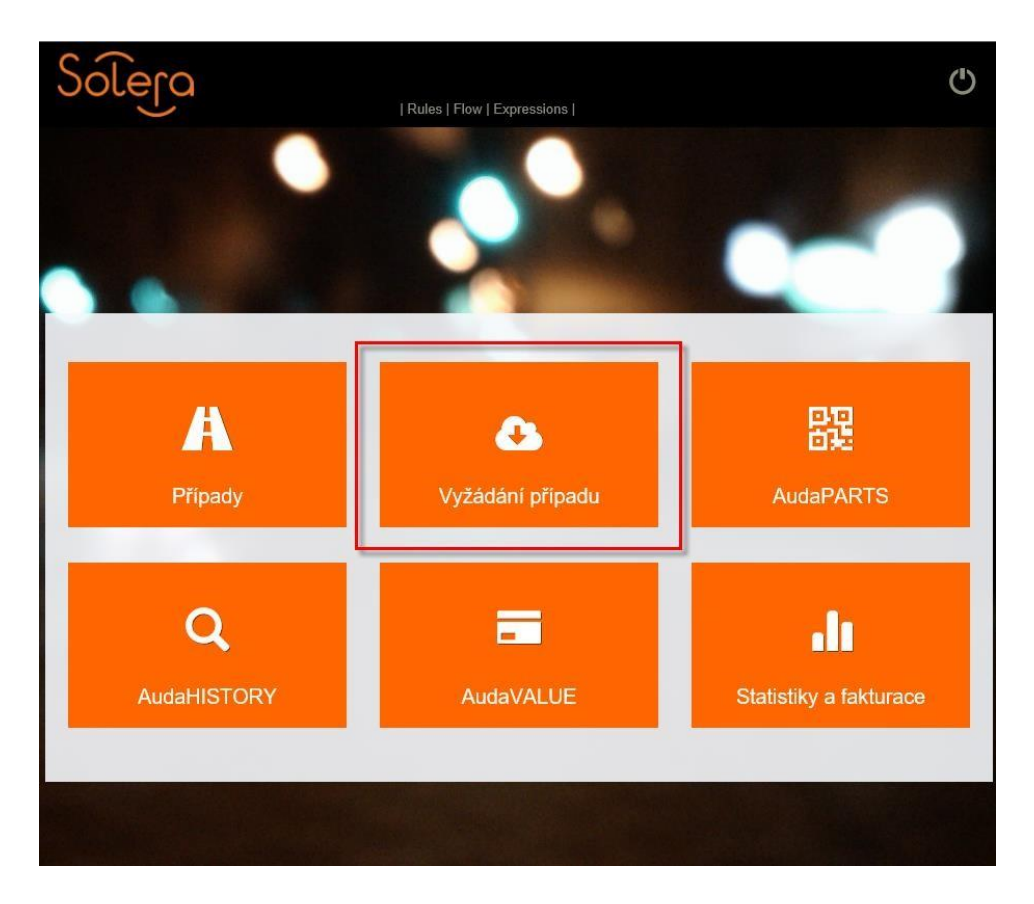

Po otevření okna uživatel musí vyplnit tři povinné údaje, nezbytné k identifikaci případu.

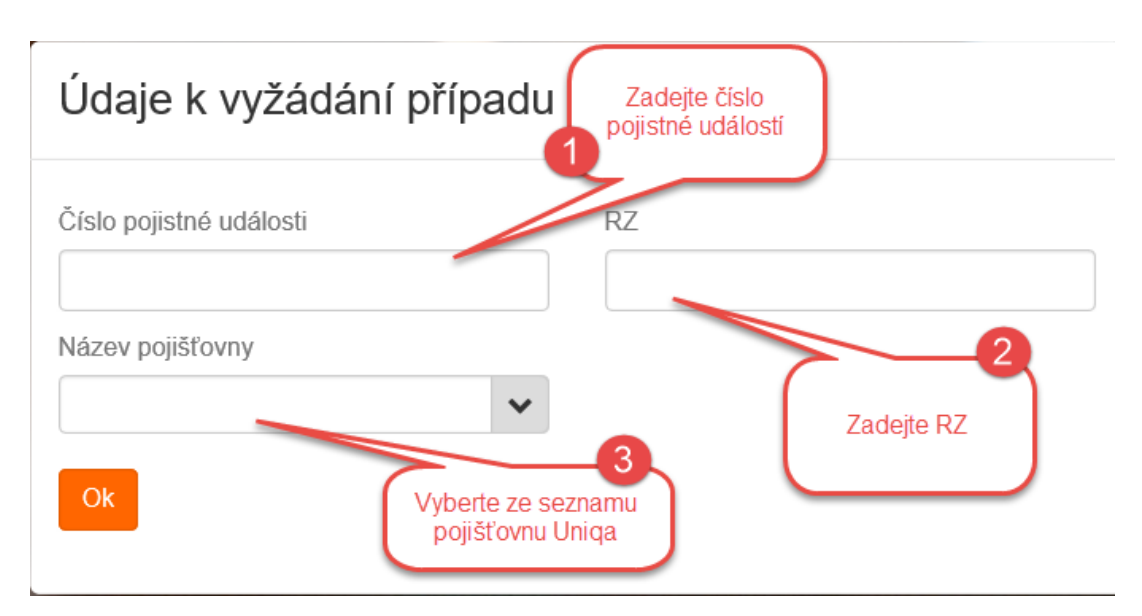

Po zadaní korektních údajů a potvrzení tlačítkem OK se případ automaticky přiřadí na uživatele servisu.

| Údaje k vyžádání případu |         |  |  |  |  |  |  |
|--------------------------|---------|--|--|--|--|--|--|
| Číslo pojistné události  | RZ      |  |  |  |  |  |  |
| Případ_1234              | ХҮ777ХҮ |  |  |  |  |  |  |
| Název pojišťovny         |         |  |  |  |  |  |  |
| UNIQA pojišťovna, a.s.   | •       |  |  |  |  |  |  |
| Ok                       |         |  |  |  |  |  |  |

| Solera              | Rules   Flow   XML   Expressions   Reports   CRC               | <b>8</b> (b) |
|---------------------|----------------------------------------------------------------|--------------|
| < Případy           | Akce                                                           |              |
| pripad_1234         | Partner<br>UNIQA Technici                                      |              |
| Lient               | AdminUniqaTechnici                                             |              |
| Obecné údaje        | Předat kolegovi Pokročilé vyhledávání                          |              |
| ☑ Identifikace vozu |                                                                |              |
| 🖨 Vozidlo           | U vlastníka                                                    |              |
| Sazby               |                                                                |              |
| 🖋 Zadání poškození  |                                                                |              |
| 🖬 Výpočty           | Sdílený RS_CZ_Bodyshop Jste Ukončit<br>zodpovědnýtm partnerem. |              |
| 🖨 Zápis             |                                                                |              |
| Přílohy             |                                                                |              |
| ↔ Akce              | U partnera                                                     |              |

Pokud uživatel použije pro vyžádání nekorektní parametry, nebo aktuální uživatel není oprávněn s případem pracovat, zobrazí se mu chybová hláška. V této situaci je potřeba kontaktovat pojišťovnu na emailové adrese <u>technici.online@uniqa.cz</u>, případně HOT-Line Audatexu pro získání pokynů, jak postupovat dál.

| Údaje k vyžádá          | <u>Informace:</u><br>Vámi požadovaný případ nebyl nalezen. Možné příčiny:<br>•Vlastník případu má vyšší oprávnění                                              |  |  |  |  |  |
|-------------------------|----------------------------------------------------------------------------------------------------|--|--|--|--|--|
| Číslo pojistné události | <ul> <li>Nemáte oprávnění vyžádat si případy z Vámi zvolené pojišťovny</li> <li>Případ s tímto číslem neexistuje</li> <li>Vámi zadaná RZ neexistuje</li> </ul> |  |  |  |  |  |
| Název pojišťovny        |                                                                                                    |  |  |  |  |  |
| UNIQA pojišťovna, a.s.  | ~                                                                                                    |  |  |  |  |  |

U některých nově registrovaných aut je v systému pojišťovny uvedená dočasná RZ: "1zadna". Tedy pokud vyžádání případu neproběhne úspěšně, doporučujeme vyzkoušet pro vyžádání případu u pole "RZ" zadat hodnotu "1zadna"

Pakliže případ nešlo vyžádat standardním způsobem, bude případ nasdílen pojišťovnou přímo uživateli servisu. Servis ho uvidí ve složce Příchozí:

| Status | s přípa | du |          |              | ViditeInost           | -     |             |     |      |      |          |       |                |                     |              |
|--------|---------|----|----------|--------------|-----------------------|-------|-------------|-----|------|------|----------|-------|----------------|---------------------|--------------|
| 0      | 0       | 0  | 0        |              | Příchozí              | Nezko | onvertované | Vše | chny | Moje | Odeslané | Uzavř | ené Historické | Archivovány         |              |
| Stav   |         | -  | případ   | lu Uživatel  | Editová               | áno   | Akce        |     | RZ   |      | Výrobce  |       | Тур            | Vytvořeno           | Příjemce     |
| 0      | -       | ĸ  | BV070413 | 19 RS_CZ_Bod | yshc 04-07-2<br>14:40 | 2018  |             | I   |      |      |          |       |                | 04-07-2018<br>14:40 | RS_CZ_Bodysh |
|        |         |    |          |              | н                     | •     | Strana 1    | z 1 | *    | М    | 20 🗸     | ۶     |                |                     |              |

Při vstupu do případu uživatel bude přesměrován na záložku Akce, kde bude muset případ nejdříve převzít, aby mohl s ním dále pracovat:

| Solera                                                      | Rules   Flow   XML   Expressions   Reports   CRC                        | $\bigcirc$ |
|-------------------------------------------------------------|-------------------------------------------------------------------------|------------|
| < Případy                                                   | Akce                                                                    |            |
| C KBV07191509                                               | Partner<br>Supervize<br>Zodpovědný uživatel                             |            |
| 💄 Klient                                                    | UNIsup                                                                  |            |
| <ul> <li>Obecné údaje</li> <li>Identifikace vozu</li> </ul> | U vlastníka                                                             |            |
| 🖨 Vozidlo                                                   |                                                                         |            |
| <ul> <li>Sazby</li> <li>Zadání poškození</li> </ul>         | Sdílet Responsible user name Nejste Ukončeno<br>zodpovědným uživatelem. |            |
| <ul> <li>Vypocty</li> <li>Podrobnosti aukce</li> </ul>      | Převzít                                                                 |            |
| <ul> <li>Dostupné aukce</li> <li>Zápis</li> </ul>           | Komentář                                                                |            |
| Přílohy                                                     |                                                                         |            |
| ↔ Akce                                                      | Komentáře                                                               |            |

#### Vykonání prohlídky servisem

Servis provede prohlídku včetně zadaní poškození (1), vypočtu kalkulace (2) a vložení fotodokumentace (3):

| < Případy          | Vlastník vozidla   |                   |                  |  |  |  |
|--------------------|--------------------|-------------------|------------------|--|--|--|
| ariand 1024        | Jméno              | Phimeni           |                  |  |  |  |
| o pripad_1234      |                    | ELCO SPOL. S R.O. |                  |  |  |  |
| 👗 Klient           | Nazev společnosti  |                   |                  |  |  |  |
| Obecné údaje       | Telefon            | Mobilní tel.      |                  |  |  |  |
|                    | 602217402          |                   |                  |  |  |  |
| Identifikace vozu  | E-mail             | Ostatní           |                  |  |  |  |
| la Vozidlo         | jkuntos@centrum.cz |                   |                  |  |  |  |
|                    | Ulice              | Město             |                  |  |  |  |
| Sazby              | PetÄ%rkova 1956    | Praha 4 - Chodov  | Praha 4 - Chodov |  |  |  |
| Zadání poškození 1 | PSČ                | Země              |                  |  |  |  |
|                    | 14900              | Česká republika   | ~                |  |  |  |
| 🖩 Výpočty 2        | Poznámica          |                   |                  |  |  |  |
| Zápis              |                    |                   |                  |  |  |  |
| Přílohy            |                    |                   |                  |  |  |  |
| ↔ Akce             |                    |                   |                  |  |  |  |
| Pokročilé akce     |                    |                   |                  |  |  |  |
| Historie           |                    |                   |                  |  |  |  |

Zadaní poškození vyplní uživatel v samostatném okně, který se otevře po kliknutí na záložku Zadaní poškození. Grafický modul Qapter vypadá takto (více informací o práci s grafikou naleznete v samostatném manuálu k AudaNext II):

| ≡       | <u>A</u>   | Ô | Q | <b>†</b> \$† | *         | Ì       |                                                                                                    | 99.734, | ,70 <b>Kč</b> - |
|---------|------------|---|---|--------------|-----------|---------|----------------------------------------------------------------------------------------------------|---------|-----------------|
| ŠKODA S | UPERB II 👻 |   |   |              |           |         |                                                                                                    |         | Pozice          |
| °       |            |   |   |              |           |         |                                                                                                    |         |                 |
|         |            |   |   |              |           |         | ŠKODA Superb II (3T) 03/08 - 05/15                                                                                                    |         |                 |
|         |            |   |   |              |           |         | tarradeir<br>Nacrosti<br>Nacrosti<br>Nacroti<br>Nacroti<br>Nacrotti<br>Nacrotti<br>Nacrotti<br>Nacrotti<br>Nacrotti<br>Nacr |         |                 |
|         |            |   |   |              | piên údda | 23<br>• | Image: State State Sta                                                                                                    |         |                 |
|         |            |   |   |              |           |         |                                                                                                    |         |                 |

Nahrání fotografií a jiných dokumentů lze provést na záložce Přílohy. Nejdříve uživatel zvolí příslušnou kategorii, do které chce soubory přidat. Poté kliknutím na tlačítko "přidat" otevře správce souborů, z nějž si vybere obrázky a dokumenty pro vložení.

| Solera              | Rules   Flow   XML   Expressions   Reports   CRC | <b>8</b> () |
|---------------------|--------------------------------------------------|-------------|
| < Případy           | Přílohy                                          |             |
| pripad_1234         | Kategorie       Zápis z poškození                |             |
| Lient               | Kalkulace<br>Obrázky                             |             |
| Obecné údaje        |                                                  |             |
| ☑ Identifikace vozu |                                                  |             |
| 🖨 Vozidlo           |                                                  |             |
| Sazby               |                                                  |             |
| 🖋 Zadání poškození  |                                                  |             |
| Výpočty             |                                                  |             |
| 🖨 Zápis             |                                                  |             |
| Přílohy             |                                                  |             |

| Solera              | Rules   Flow   XML   Expressions   Reports   CRC | <b>9</b> (b) |
|---------------------|--------------------------------------------------|--------------|
| < Případy           | Přílohy                                          |              |
| C pripad_1234       | Kategorie<br>Obrázky Přídat                      |              |
| Lient               | 🗈 Obrázky                                        |              |
| Obecné údaje        |                                                  |              |
| ☑ Identifikace vozu |                                                  |              |
| 🖨 Vozidlo           | 7 Ing                                            |              |
| Sazby               | 17-08-2019 16:11                                 |              |
| 📕 Zadání poškození  |                                                  |              |
| Výpočty             | Vybrat vše Editovat Stáhnout Odstranit           |              |
| 🔒 Zápis             |                                                  |              |
| Přílohy             |                                                  |              |

Po finalizaci prohlídky uživatel přejde na záložku Akce, kde vidí tyto informace (viz. obrázek níže):

- Partner (= organizace, která případ vytvořila) je **Supervisor**.

- Zodpovědný uživatel (= uživatel, který měl jako poslední případ na starosti v rámci organizace, která případ vytvořila) je uživatel <u>supervisor@uniqa.cz</u>

V "kolečku" servis vidí, že je zodpovědným partnerem.

- Servis má k dispozici tlačítko "Ukončit", kterým odešle případ zpět do pojišťovny.

| Solera              | Rules   Flow   XML   Expressions   Reports   CRC      | 80 |
|---------------------|-------------------------------------------------------|----|
| < Případy           | Akce                                                  |    |
| pripad_1234         | Partner UNIQA Supervisor                              |    |
| 🛔 Klient            | Supervisor@uniqa.cz                                   |    |
| Obecné údaje        | Předat kolegovi Pokročilé vyhledávání                 |    |
| ✓ Identifikace vozu |                                                       |    |
| 🖨 Vozidlo           | U vlastníka                                           |    |
| Sazby               |                                                       |    |
| 🖋 Zadání poškození  |                                                       |    |
| Uýpočty             | Sdílený RS_CZ_Bodyshop Jste<br>zodpovědnýtm partnerem |    |
| 🔒 Zápis             |                                                       |    |
| Přílohy             |                                                       |    |
| ↔ Akce              | U partnera                                            |    |

Pokud byl případ před vyžádáním přiřazen na technika pojišťovny, tak se na straně servisu v okně Partner zobrazí:

- Organizace "Uniqa Technici" nebo "Uniqa Online Technici".
- V sekci Zodpovědný uživatel bude uvedeno jméno technika, na kterého byl případ přiřazen.

#### Ukončení práce s případem

Uživatel použije tlačítko "Ukončit" (viz. níže). Tímto tlačítkem se případ odešle zpět do pojišťovny (podle požadavků pojišťovny buď na uživatele, od kterého případ byl převzat, nebo na sběrný technický účet dle definice pojišťovny).

| Solera              | Rules   Flow   XML   Expressions   Reports   CRC | 80 |
|---------------------|--------------------------------------------------|----|
| < Případy           | Akce                                             |    |
| pripad_1234         | Partner<br>UNIQA Technici<br>Zodpovědný uživatel |    |
| Lient               | AdminUniqaTechnici                               |    |
| Obecné údaje        | Předat kolegovi Pokročilé vyhledávání  A         |    |
| ☑ Identifikace vozu |                                                  |    |
| 🖨 Vozidlo           | U vlastníka                                      |    |
| Sazby               |                                                  |    |
| 🖋 Zadání poškození  |                                                  |    |
| Výpočty             | Sdílený RS_CZ_Bodyshop Jste Ukončit              |    |
| 🔒 Zápis             |                                                  |    |
| Přílohy             |                                                  |    |
| ↔ Akce              | U partnera                                       |    |

Po odeslání případu je uživatel přesměrován na seznam případů. Stav případu je označen zelenou barvou "Ukončeno".

| < Domů |               |                 |                          |       |          |                |                |                |         | + |
|--------|---------------|-----------------|--------------------------|-------|----------|----------------|----------------|----------------|---------|---|
| Filtr  |               |                 |                          |       |          |                |                |                | Moje    | ≡ |
| Stav   | Číslo případu | Uživatel        | Společnost               | Jméno | Příjmení | Vytvořeno      | Odesílatel     | Editováno 🤤    | SPZ     |   |
| 0      | zem_15_06     | UNI_test_servis | Spoločnosť<br>optimistov | Jožko | Mrkvička | 15/06/17 17:16 | UNI_test_servi | 15/06/17 17:29 | ZZ000QQ |   |

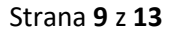

Uživatel servisu tento případ vidí na seznamu případů ve složkách "Všechny případy" a "Moje", dokud ho pojišťovna nepřevezme.

| < Domů                               |                            |                     |                            |                 |           | •                   |
|--------------------------------------|----------------------------|---------------------|----------------------------|-----------------|-----------|---------------------|
| Filtr                                |                            |                     |                            |                 |           | Moje ≡              |
| Číslo případu<br>Datum vytvoření od: | SPZ<br>Datum vytvoření do: | Příchozí            | Majitel vozidla<br>Výrobce | Jané Uzavřené H | Vlastník  |                     |
| Stav Číslo přípa Uživatel            | SPZ Výrobce                | Түр                 | Vytvořeno Jméno            | Příjmení Společ | nos' Akce | Editováno           |
| pripad_1234 RS_CZ_Body               | 5AI8808 HYUNDAI            | TUCSON<br>DIESEL II | 23-07-2019<br>13:50        | SPOL. S<br>R.O. | I         | 23-07-2019<br>14:23 |

Pokud se uživatel vrátí na kartu "AKCE", v "kolečku" je zobrazen stav "Ukončeno", a případ je pro uživatele v módu pouze ke čtení.

| < Případy                                             | Akce                                  |
|-------------------------------------------------------|---------------------------------------|
| () zem_15_06                                          | Partner<br>Supervize                  |
| <ul><li>Klient</li><li>Obecné údaje</li></ul>         | UNIsup<br>Předat kolegovi             |
| ☑ Identifikace                                        |                                       |
| <ul><li>Vozidlo</li><li>Sazby</li></ul>               | U vlastníka                           |
| <ul> <li>Zadání poškození</li> <li>Výpočty</li> </ul> | Sdílený Dokončeno partnerem. Ukončeno |
| Přílohy                                               |                                       |
| Historie                                              | Převzít zpět                          |
| Srovnání případů                                      | Komentář                              |

Dokud pojišťovny nepotvrdí přijetí případu, může uživatel do případu vstoupit a odebrat zpět prostřednictvím tlačítka "Převzít zpět". Tímto se případ opětovně stává editovatelným.

| < Případy           | Akce                                                 |
|---------------------|------------------------------------------------------|
| pripad_1234         | Partner<br>UNIQA Technici                            |
| & Klient            | Zodpovědný uživatel<br>AdminUniqaTechnici            |
| Obecné údaje        | Předat kolegovi Pokročilé vyhledávání                |
| ☑ Identifikace vozu |                                                      |
| 🖨 Vozidlo           | U vlastníka                                          |
| Sazby               |                                                      |
| 🖋 Zadání poškození  |                                                      |
| 🖬 Výpočty           | Sdílený RS_CZ_Bodyshop Dokončeno Ukončeno partnerem. |
| 🔒 Zápis             |                                                      |
| Přílohy             |                                                      |
| ↔ Akce              | Převzít zpět                                         |
| Sekročilé akce      | Komentář                                             |

Následně po vykonání požadovaných změn znovu odešle případ do pojišťovny tlačítkem "Ukončeno".

| Solera                   | Rules   Flow   XML   Expressions   Reports   CRC       | <b>8</b> (b) |
|--------------------------|--------------------------------------------------------|--------------|
| < Případy                | Akce                                                   |              |
| <sup>●</sup> pripad_1234 | Partner UNIQA Technici Zodpovědný uživatel             |              |
| Lient                    | AdminUniqaTechnici                                     |              |
| Obecné údaje             | Předat kolegovi Pokročilé vyhledávání                  |              |
| ✓ Identifikace vozu      |                                                        |              |
| 🖨 Vozidlo                | U vlastníka                                            |              |
| Sazby                    |                                                        |              |
| 📕 Zadání poškození       |                                                        |              |
| Výpočty                  | Sdílený RS_CZ_Bodyshop Jste<br>zodpovědnýtm partnerem. |              |
| 🔒 Zápis                  |                                                        |              |
| Přílohy                  |                                                        |              |
| ↔ Akce                   | U partnera                                             |              |

Pokud pojišťovna převezme případ, uživatel servisu případ může vidět pouze ve složce "Odeslané", kde zůstává slepá kopie případu pro přehled. Uživatel se může k případu vrátit pouze tak, že si ho znovu vyžádá.

| Status případu |   |   | Vi        | ViditeInost |               |                   |                 |         |      |          |          |            |                     |          |
|----------------|---|---|-----------|-------------|---------------|-------------------|-----------------|---------|------|----------|----------|------------|---------------------|----------|
| 0              | 0 | • | 0         |             |               | Příchozí          | Nezkonvertované | Všechny | Moje | Odeslané | Uzavřené | Historické | Archivovány         |          |
| Stav           |   | Č | íslo příp | adu         | Uživatel      | Editová           | АКСе            | RZ      |      | Výrobce  | Тур      | ١          | /ytvořeno           | Příjemce |
| 0              |   | р | ripad_12  | 34          | RS_CZ_Bodysho | 02-08-20<br>15:25 | 19              | I       |      |          |          | (          | 02-08-2019<br>15:25 |          |

Audatex Systems s.r.o.

#### www.audatex.cz

tel.: 272 101 777 e-mail: info@audatex.cz

Hot-line: tel: 272 101 789 e-mail: hotline@audatex.cz

Zpracoval: Audatex Systems s.r.o.

Veškeré dotazy ohledně programu Vám rádi zodpovíme.

Červenec 2019

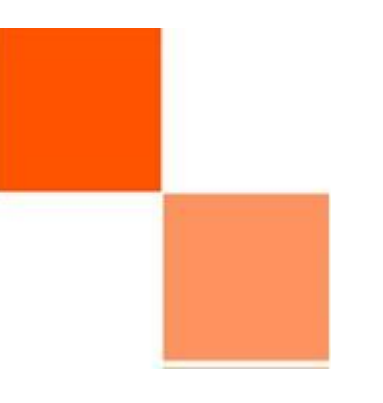